# 伊勢崎市公共施設予約システム

#### 利用者登録マニュアル

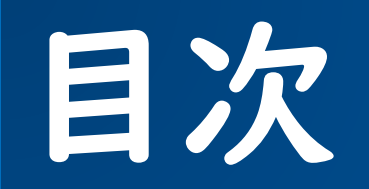

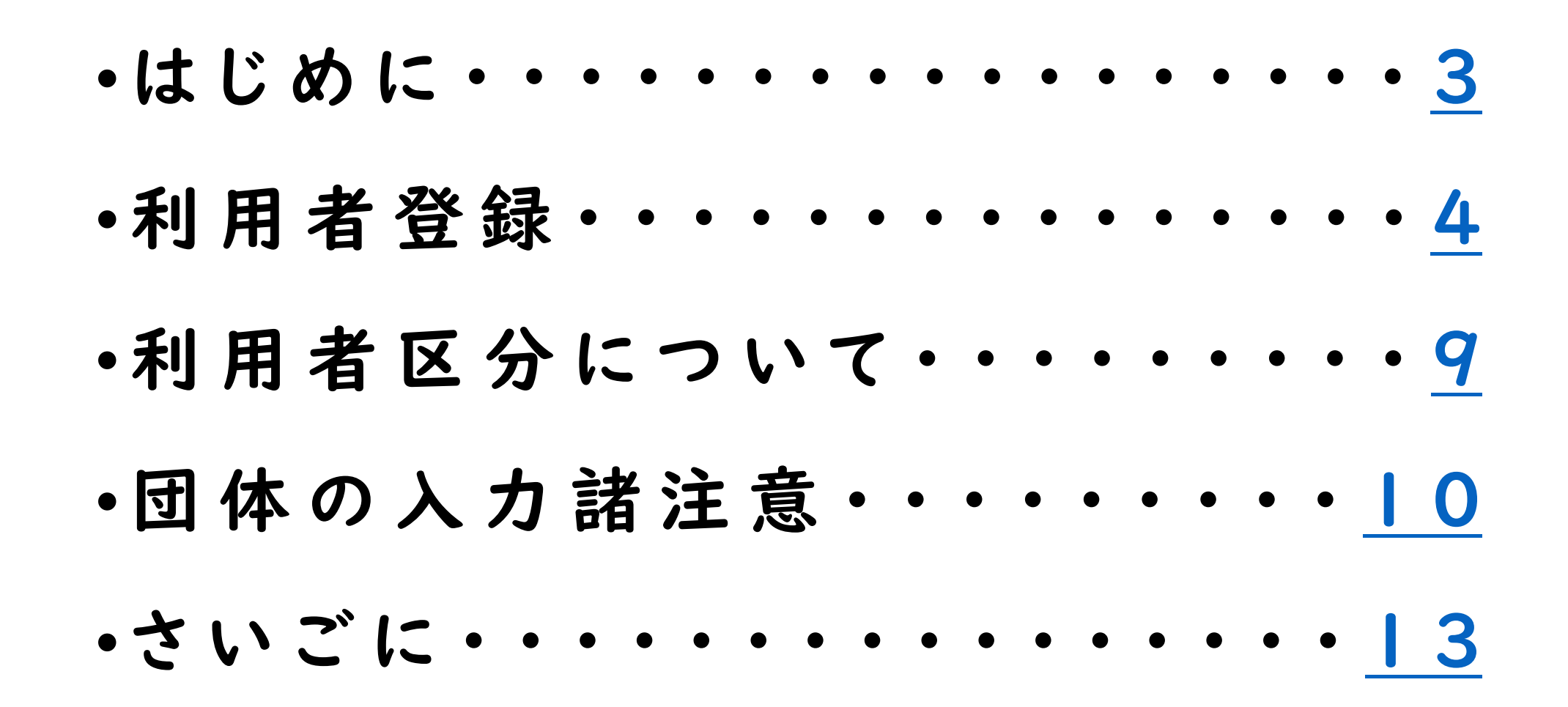

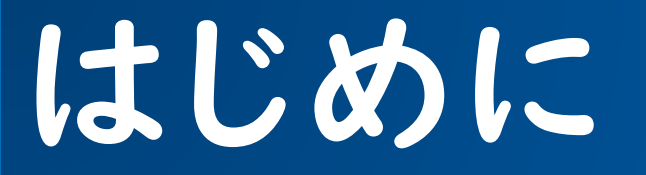

### ・伊勢崎市公共施設予約システムについて 令和6年11月20日(水曜日)正午からURLを公開します。

伊勢崎市公共施設予約システムを利用して予約や抽選申し込みを行うには、 事前に利用者登録が必要になります。

※利用者登録をしなくても各施設の空き状況の確認はできます。

## <u>令和6年11月20日(水)正午より</u>

伊勢崎市公共施設予約システムで利用者登録が可能です。 ※登録後、予約システムの本稼働までログインはできません。

1.トップページ

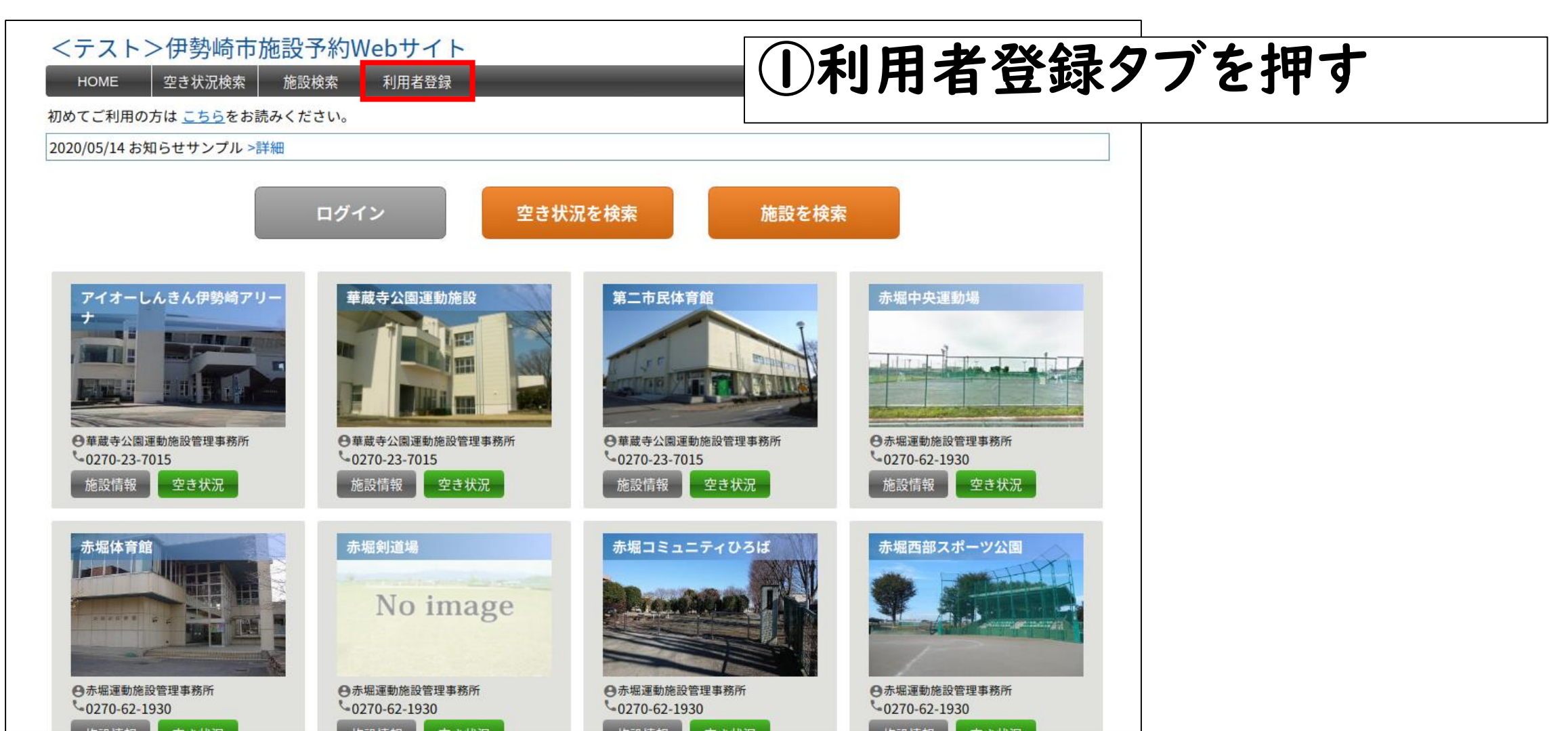

### 2. 利用者登録画面

| <テスト>伊勢崎市施設予約<br>HOME 空き状況検索 施設検索<br>利用者情報>利用者の登録<br>利用者の登録・照会<br>利用者情報を入力してください。「※」は必須可 | <b>₩ebサイト</b><br>利用者登録<br>頁目です。     | <ul> <li>①団体・個人のいずれかあては</li> <li>まる方へチェックを入れる</li> </ul> |
|------------------------------------------------------------------------------------------|-------------------------------------|----------------------------------------------------------|
| 利用者情報                                                                                    |                                     |                                                          |
| 団体/個人                                                                                    |                                     | ※ イーンの利用 有 区 分 を 唯 認                                     |
| ※ 利用者名                                                                                   | 華蔵寺太郎                               |                                                          |
| ※ 利用者名かな                                                                                 | けぞうじ たろう                            |                                                          |
| ※ ログイン名                                                                                  | isez0905         8~20文字の半角英数を入力してくた |                                                          |
| ※ パスワード                                                                                  | 8~20文字の半角英数を入力して、1                  | (2)  ※1月日で午(人力                                           |
| ※ パスワード確認                                                                                | 確認のためもう一度入力してください                   |                                                          |
| 生年月日                                                                                     | 1992 	 年 2 	 月 1 	 日                | ※団体・部活動の場合は                                              |
| ※ 郵便番号                                                                                   | 3720002 住所検索 半角数字                   |                                                          |
| ※ 住所                                                                                     | 群馬県 ✔ 伊勢崎市堤西町93番地                   | │○ページ以降の諸注音を確認│                                          |
| ※電話番号                                                                                    | 0270237015 半角数字                     |                                                          |
| 電話番号(その他)                                                                                | 半角数字                                |                                                          |
| ※ メールアドレス                                                                                | undojo@city.isesaki.lg.jp           | の利田中区ムな沙中                                                |
| ※ メールアドレス確認                                                                              | undojo@city.isesaki.lg.jp           | ③利用省ビガを改定                                                |
| ※市町村内/外                                                                                  | ● 伊勢崎市内 ○ 伊勢崎市外                     |                                                          |
| 利用目的                                                                                     |                                     |                                                          |
| 利用者区分                                                                                    | 一般  ダ 選択項目により、承認が必要な場合が             | ◎ (4)谷録ホタンをクリック                                          |
|                                                                                          | 登録 戻る                               |                                                          |

### 3. 登録内容確認画面

| 単蔵守 太郎<br>けぞうじ たろう<br>isez0905<br>1992年02月01日<br>3720002                   | ①金球内                                                                                                    | 谷で唯認りる                                                                                                    |
|----------------------------------------------------------------------------|----------------------------------------------------------------------------------------------------|----------------------------------------------------------------------------------------------------|
| isez0905<br>1992年02月01日<br>3720002                                         |                                                                                                    |                                                                                                    |
| 1992年02月01日<br>3720002                                                     |                                                                                                    |                                                                                                    |
| 3720002                                                                    |                                                                                                    | •                                                                                                    |
|                                                                            |                                                                                                    |                                                                                                    |
| 群馬県 伊勢崎市堤西町93番地                                                            |                                                                                                    |                                                                                                    |
| 0270237015                                                                 |                                                                                                    |                                                                                                    |
| undojo@city.isesaki.lg.jp                                                  |                                                                                                    |                                                                                                    |
| 伊勢崎市内                                                                      |                                                                                                    |                                                                                                    |
|                                                                            | (2) 新田相名                                                                                                    | 約ち確認後 利田非                                                                                                    |
| 一般                                                                         | (二) イリ 「「) バル                                                                                                    | いし び にっぷう ス・イリ 「ローク]                                                                                                    |
| n.co.jp」ドメインからのメールを受信できるようにしてください<br>〈イン指定受信をされていない場合は設定の必要はありません。<br>利用規約 | に同意する                                                                                                    | るにチェックを入れる                                                                                                    |
|                                                                            | 0270237015<br>undojo@city.isesaki.lg.jp<br>伊勢崎市内<br>一般<br>n.co.jp」ドメインからのメールを受信できるようにしてください。<br>×イン指定受信をされていない場合は設定の必要はありません。<br>利用規約 | 0270237015<br>undojo@city.isesaki.lg.jp<br>伊勢崎市内<br>一般<br>n.co.jp」 Fメインからのメールを受信できるようにしてください。<br>メイン指定受信をされていない場合は設定の必要はありません。<br>利用規約 |

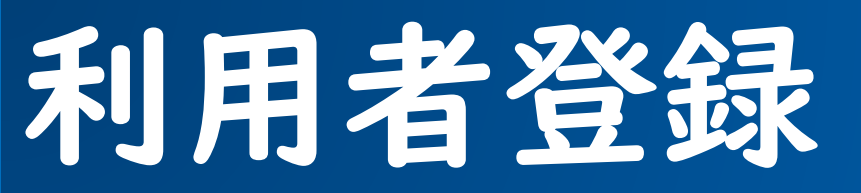

### 4. 登録完了画面

| 利用者情報を登録しました。                                | <ul> <li>利用者登録申請が完了すると、</li> <li>利用者にメールが自動送信され</li> </ul> |
|----------------------------------------------|------------------------------------------------------------|
| メールアドレスが登録されている場合は、確認メールを送信します。              | ます。                                                        |
| 登録したログイン名とパスワードは予約の際必要ですので、<br>必ず控えておいてください。 |                                                            |
|                                              |                                                            |
| 戻る                                           |                                                            |

#### 5.登録完了メール画面

"伊勢崎市施設予約" <test@jokan.co.jp> 送信者 <テスト>伊勢崎市施設予約Webサイトからのお知らせ 利用者情報を登録しました。 登録年月日:2024年 9月 5日 団体/個人:個人 利用者名 : 華蔵寺 太郎(けぞうじ たろう) ログイン名: isez0905 パスワード: isez0905 誕生日 :1992年 2月 1日 郵便番号 : 3720002 住所 :群馬県伊勢崎市堤西町93番地 市町村内外:伊勢崎市内 電話番号 : 0270237015 : undojo@city.isesaki.lg.jp メール 利用者区分:一般 このメールはシステムより自動配信されています。 返信は受付できませんので、ご了承ください。 システムに関するお問い合わせ

システムに関するお問い合わせ 伊勢崎市 スポーツ振興課 群馬県伊勢崎市今泉町二丁目410番地 0270-27-2747 施設予約HP:<u>https://isesaki.shisetsu-info.jp</u> 利用者登録後、最初に施設を利用する際は、 各施設窓ロで本人確認ができる物(保 険証、免許証、マイナンバーカードなど)を 提示してください。

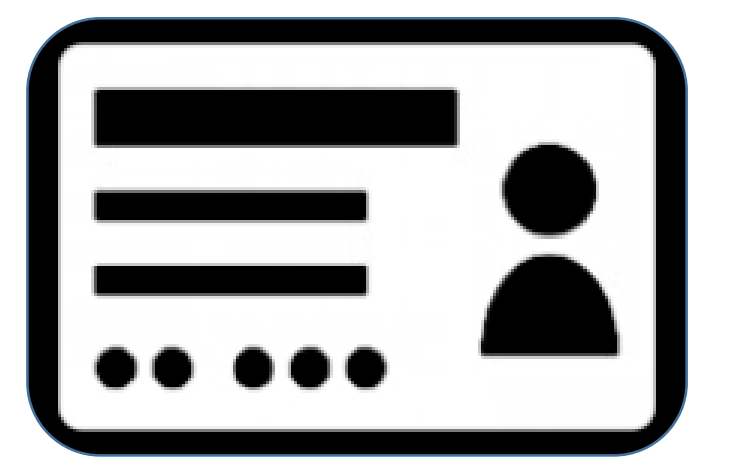

# 利用者区分について

・利用者情報の利用者区分は、以下のとおりです。

| 団体/個人の範囲 | 利用者区分 | 内容                                                                                                    |
|----------|-------|----------------------------------------------------------------------------------------------------|
| 個人・団体    | 一般    | ・日本国内に住む中学生以上の者<br>・スポーツ施設・公園施設・文化施設の予約申込が可能                                                                                        |
| 団体部      | 団体    | ・団体登録をした場合、スポーツ施設の抽選申込が可能                                                                                                    |
|          | 部活動団体 | <ul> <li>・市内の小学校、中学校または中等教育学校が部活動のためにスポーツ施設を予約する場合のみ登録可能となります。</li> <li>・こちらの区分で登録した場合はスポーツ施設の抽選申込不可など制限がありますので、ご注意ください。</li> </ul> |

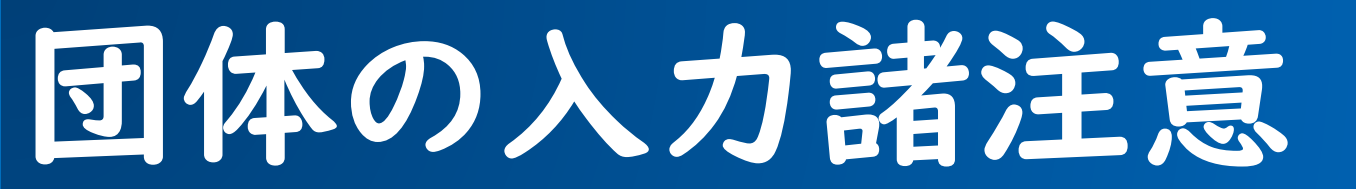

### 1.利用者登録申請を団体で行う場合、下記の入力項目にご注意ください。

| ※ 代表者名      | 華蔵寺 太郎 かな けぞうじ たろう           |                |
|-------------|------------------------------|----------------|
| 生年月日        | 2000 🗸 年 1 🖌 月 1 🖌 日         | ①団体の代表者と連絡者が異  |
| ※ 郵便番号      | 3720002 住所検索 半角数字            | なる場合は、連絡者名の項目  |
| ※ 住所        | 群馬県 ✔ 伊勢崎市堤西町93              | も入力していただくようお願い |
| ※ 電話番号      | 0270-23-7015 半角数字            | します。           |
| 電話番号(その他)   | 0270-23-7016 半角数字            |                |
| ※ メールアドレス   | isehanako@city.isesaki.lg.jp |                |
| ※ メールアドレス確認 | isehanako@city.isesaki.lg.jp | ②その際、メールアドレス」  |
| 連絡者名        | 伊勢崎 花子 かな いせさき はなこ           | と「連絡者電話番号」は必   |
| 連絡者 郵便番号    | 3728501 住所検索 角数字             | ず連絡がとれる方のものを   |
| 連絡者住所       | 群馬県 ✔ 伊勢崎市今泉町 月410           | 入力してください。      |
| 連絡者電話番号     | 0270-24-5111                 |                |

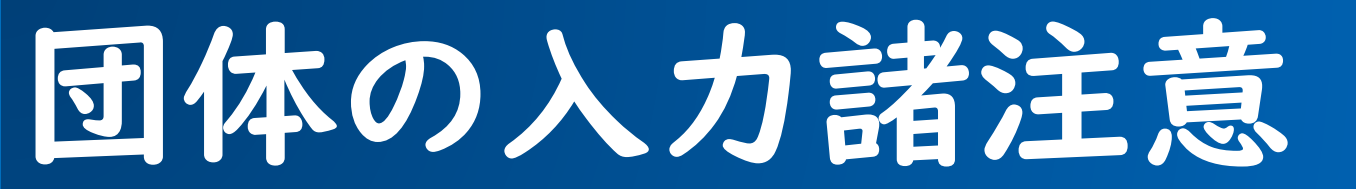

### 2.利用者登録申請を団体で行う場合、下記の入力項目にご注意ください。

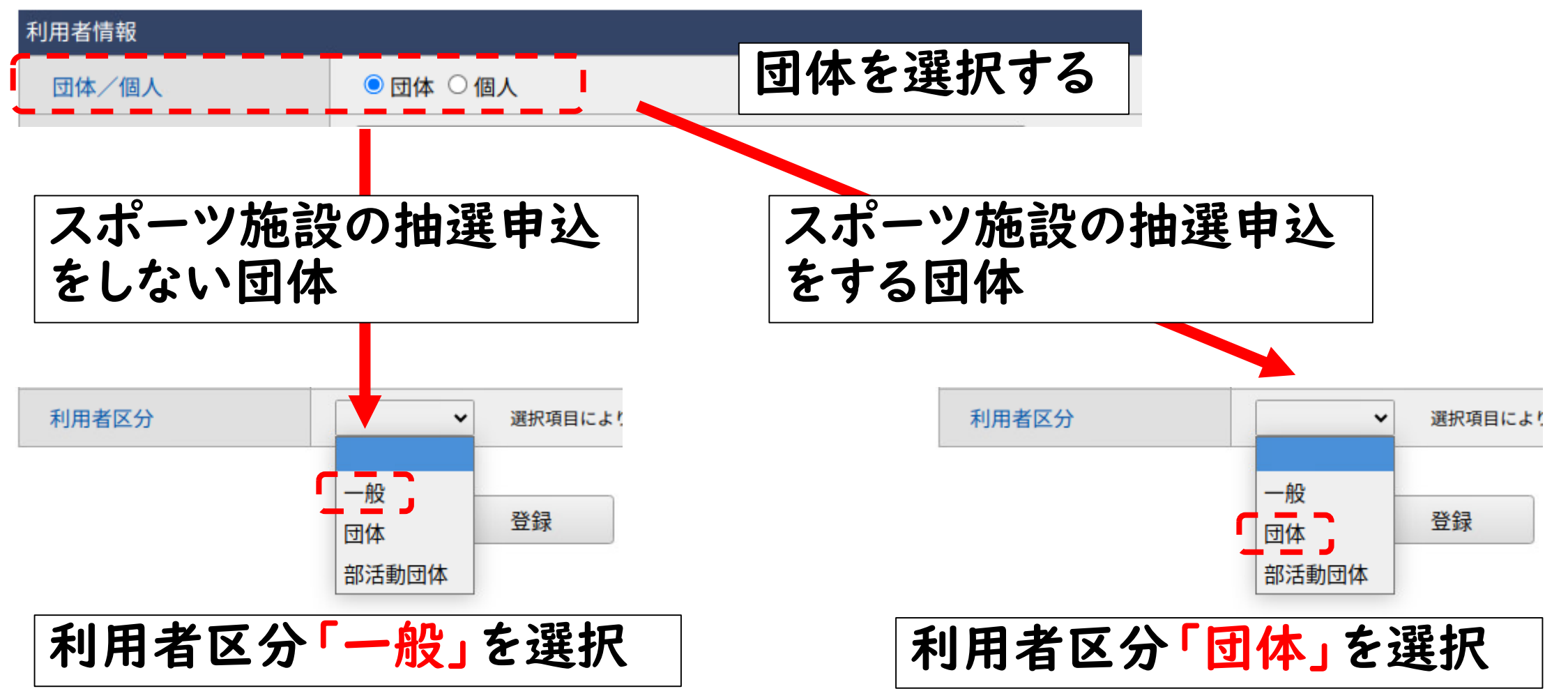

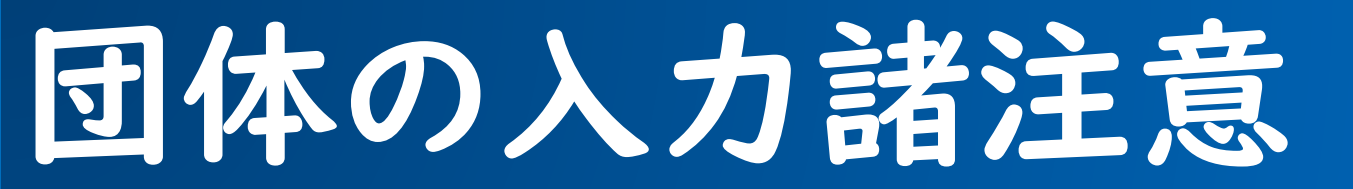

### 3.利用者区分を団体で行う場合、下記の入力項目にご注意ください。

| 連絡者名                                    | 伊勢崎 花子 かな いせさき はなこ            | ①スポーツ施設の抽選申            |
|-----------------------------------------|-------------------------------|------------------------|
| 連絡者 郵便番号                                | 3728501 住所検索 半角数字             | 込ができる団体は、伊勢            |
| 連絡者 住所                                  | 群馬県 ✔ 伊勢崎市今泉町二丁目410           | 崎市内の団体のみとなり            |
| 連絡者電話番号                                 | 0270-24-5111                  |                        |
| ※市町村内/外                                 | ● 伊勢崎市内 ○ 伊勢崎市外               | <b>d y</b> o           |
| /                                       | 最初前へ1次へ最後                     |                        |
| 団体構成員                                   | 団体構成員名 住所 電話番                 | ②田休楼式号叶田休中込            |
|                                         | 華蔵寺 太郎 伊勢崎市堤西町93 0270-23-     | 15 編集 削除 ビビンドアの見いどンドアの |
|                                         | 伊勢崎 花子 伊勢崎市今泉町二丁目… 0270-24-   | 111 編 前除 各件である5名以上の    |
|                                         | 伊勢崎 太郎 伊勢崎市乾町75番地5 0270-23-   |                        |
| l i i i i i i i i i i i i i i i i i i i | 伊勢崎 次郎 伊勢崎市堤西町116番地           | ■■■■お名前とご住所をご記入        |
|                                         | 伊勢崎 三郎 伊勢崎市堤西町41番地 0270-27-   | 747 編集 削除 ください         |
|                                         |                               | 追加                     |
| ` <b></b>                               | ※団体構成員を編集した場合、パスワードとパスワード確認の5 | 目を再入力してください。 🖌         |
| 利用目的                                    |                               |                        |
| 利用者区分                                   | 団体                            |                        |

さいごに

#### ・伊勢崎市公共施設予約システムの

<u>本稼働日および予約・抽選申込方法につきましては、</u> <u>広報12月号・伊勢崎市ホームページで後日お知らせ</u> <u>いたします。</u>

※本稼働日までは、ログインできませんのでご注意ください。

※利用者登録後、最初に施設を利用する際に各施設窓口にて 本人確認をお願いします。